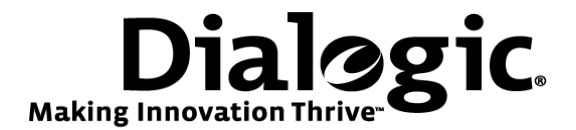

# Dialogic<sup>®</sup> Brooktrout<sup>®</sup> SR140 Fax Software with Mitel 3300 MXe Controller

Installation and Configuration Integration Note

# **IMPORTANT NOTE**

This document is not to be shared with or disseminated to other third parties, in whole or in part, without prior written permission from Dialogic. To seek such permission, please contact your Dialogic Sales Representative.

October 2009

64-0600-02

www.dialogic.com

# Copyright and Legal Notice

Copyright © 2009 Dialogic Corporation. All Rights Reserved. You may not reproduce this document in whole or in part without permission in writing from Dialogic Corporation at the address provided below.

All contents of this document are furnished for informational use only and are subject to change without notice and do not represent a commitment on the part of Dialogic Corporation or its subsidiaries ("Dialogic"). Reasonable effort is made to ensure the accuracy of the information contained in the document. However, Dialogic does not warrant the accuracy of this information and cannot accept responsibility for errors, inaccuracies or omissions that may be contained in this document.

INFORMATION IN THIS DOCUMENT IS PROVIDED IN CONNECTION WITH DIALOGIC<sup>®</sup> PRODUCTS. NO LICENSE, EXPRESS OR IMPLIED, BY ESTOPPEL OR OTHERWISE, TO ANY INTELLECTUAL PROPERTY RIGHTS IS GRANTED BY THIS DOCUMENT. EXCEPT AS PROVIDED IN A SIGNED AGREEMENT BETWEEN YOU AND DIALOGIC, DIALOGIC ASSUMES NO LIABILITY WHATSOEVER, AND DIALOGIC DISCLAIMS ANY EXPRESS OR IMPLIED WARRANTY, RELATING TO SALE AND/OR USE OF DIALOGIC PRODUCTS INCLUDING LIABILITY OR WARRANTIES RELATING TO FITNESS FOR A PARTICULAR PURPOSE, MERCHANTABILITY, OR INFRINGEMENT OF ANY INTELLECTUAL PROPERTY RIGHT OF A THIRD PARTY.

Dialogic products are not intended for use in medical, life saving, life sustaining, critical control or safety systems, or in nuclear facility applications.

Due to differing national regulations and approval requirements, certain Dialogic products may be suitable for use only in specific countries, and thus may not function properly in other countries. You are responsible for ensuring that your use of such products occurs only in the countries where such use is suitable. For information on specific products, contact Dialogic Corporation at the address indicated below or on the web at <a href="http://www.dialogic.com">www.dialogic.com</a>.

It is possible that the use or implementation of any one of the concepts, applications, or ideas described in this document, in marketing collateral produced by or on web pages maintained by Dialogic may infringe one or more patents or other intellectual property rights owned by third parties. Dialogic does not provide any intellectual property licenses with the sale of Dialogic products other than a license to use such product in accordance with intellectual property owned or validly licensed by Dialogic and no such licenses are provided except pursuant to a signed agreement with Dialogic. More detailed information about such intellectual property is available from Dialogic's legal department at 9800 Cavendish Blvd., 5<sup>th</sup> Floor, Montreal, Quebec, Canada H4M 2V9. Dialogic encourages all users of its products to procure all necessary intellectual property licenses required to implement any concepts or applications and does not condone or encourage any intellectual property infringement and disclaims any responsibility related thereto. These intellectual property licenses may differ from country to country and it is the responsibility of those who develop the concepts or applications to be aware of and comply with different national license requirements.

Any use case(s) shown and/or described herein represent one or more examples of the various ways, scenarios or environments in which Dialogic® products can be used. Such use case(s) are non-limiting and do not represent recommendations of Dialogic as to whether or how to use Dialogic products.

Dialogic, Dialogic Pro, Brooktrout, Diva, Cantata, SnowShore, Eicon, Eicon Networks, NMS Communications, NMS (stylized), Eiconcard, SIPcontrol, Diva ISDN, TruFax, Exnet, EXS, SwitchKit, N20, Making Innovation Thrive, Connecting to Growth, Video is the New Voice, Fusion, Vision, PacketMedia, NaturalAccess, NaturalCallControl, NaturalConference, NaturalFax and Shiva, among others as well as related logos, are either registered trademarks or trademarks of Dialogic Corporation or its subsidiaries. Dialogic's trademarks may be used publicly only with permission from Dialogic. Such permission may only be granted by Dialogic's legal department at 9800 Cavendish Blvd., 5th Floor, Montreal, Quebec, Canada H4M 2V9. Any authorized use of Dialogic's trademarks will be subject to full respect of the trademark guidelines published by Dialogic from time to time and any use of Dialogic's trademarks requires proper acknowledgement.

The names of actual companies and products mentioned herein are the trademarks of their respective owners.

This document discusses one or more open source products, systems and/or releases. Dialogic is not responsible for your decision to use open source in connection with Dialogic products (including without limitation those referred to herein), nor is Dialogic responsible for any present or future effects such usage might have, including without limitation effects on your products, your business, or your intellectual property rights.

Any use case(s) shown and/or described herein represent one or more examples of the various ways, scenarios or environments in which Dialogic products can be used. Such use case(s) are non-limiting and do not represent recommendations of Dialogic as to whether or how to use Dialogic products.

# 62 **1. Scope** 63

64 This document is intended as a general guide for configuring a basic installation of the Mitel 3300 MXe Gateway 65 for use with Dialogic<sup>®</sup> Brooktrout<sup>®</sup> SR140 Fax over IP (FoIP) software platform. The interoperability includes SIP 66 call control and T.38/T.30 media.

68 This document is not intended to be comprehensive and thus does not replace the manufacturer's detailed 69 configuration documentation. Users of this document should already have a general knowledge of how to install 70 and configure the Mitel 3300 MXe Controller.

71

84 85

86 87

67

61

The sample configuration shown and/or referred in the subsequent sections was used for lab validation testing by Dialogic. Therefore, it is possible and even likely that the example configuration will not match the exact configuration and versions that would be present in a deployed environment. However, the sample configuration does provide a possible starting point to work with the equipment vendor for configuring your device. Please consult the appropriate manufacturer's documentation for details on setting up your specific end user configuration.

For ease of reference, the Dialogic<sup>®</sup> Brooktrout<sup>®</sup> SR140 Fax Software and Dialogic<sup>®</sup> Brooktrout<sup>®</sup> TR1034 Fax Boards will sometimes be denoted herein, respectively, as SR140 and TR1034. All references to the SDK herein refer to the Dialogic<sup>®</sup> Brooktrout<sup>®</sup> Fax Products SDK. The Mitel 3300 MXe will be denoted herein as Mitel 3300 or 3300 MXe, or some other form thereof.

### 2. Configuration Details

The following systems were used for the sample configuration described in the document.

# 88 89 2.1 Mitel 3300 MXe Controller Gateway 90

| Vendor                        | Mitel                                                                                                    |
|-------------------------------|----------------------------------------------------------------------------------------------------|
| Model                         | 3300 MXe                                                                                                    |
| Software Version              | 9.0.3.15                                                                                                    |
| PSTN Device                   | Dialogic <sup>®</sup> Brooktrout <sup>®</sup> TR1034 Fax Board                                                                        |
| Protocol from Gateway to PSTN | T1 PRI ISDN                                                                                                    |
| IP Device                     | Dialogic <sup>®</sup> Brooktrout <sup>®</sup> SR140                                                                                   |
| Additional Notes              | Same firmware is used on 3300 CXi, CX, and MXe devices. Softswitch (call manager) option also available for overall network solution. |
|                               | T.38 licenses must be loaded.                                                                                                    |
| $\mathbb{Z}$                  | DSP module must be present.                                                                                                    |

#### 91 Dialogic<sup>®</sup> Brooktrout<sup>®</sup> SR140 Fax Software 92 2.2

| -  | -            |
|----|--------------|
| () | $\mathbf{T}$ |
| ч  | <b>٦</b>     |
| _  | ~            |

| Vendor              | Dialogic                                                         |
|---------------------|------------------------------------------------------------------|
| Model               | Dialogic <sup>®</sup> Brooktrout <sup>®</sup> SR140 Fax Software |
| Software Version    | Dialogic <sup>®</sup> Brooktrout <sup>®</sup> SDK 6.1.1          |
| Protocol to Gateway | SIP                                                              |
| callctrl.cfg file   | Default values                                                   |

#### 94 95

96

#### Dialogic<sup>®</sup> Brooktrout<sup>®</sup> TR1034 Fax Board 2.3

| Vendor                  | Dialogic                                                           |
|-------------------------|--------------------------------------------------------------------|
| PSTN Device             | Dialogic <sup>®</sup> Brooktrout <sup>®</sup> TR1034 BRI Fax Board |
| Software Version        | Dialogic <sup>®</sup> Brooktrout <sup>®</sup> SDK 6.1.1            |
| Protocol to PSTN Device | BRI ISDN                                                           |
| callctrl.cfg file       | Default values with European Community as country code.            |

#### 97 98

#### 2.4 **Network System Configuration**

99 100 The diagram below details the sample configuration used in connection with this document.

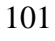

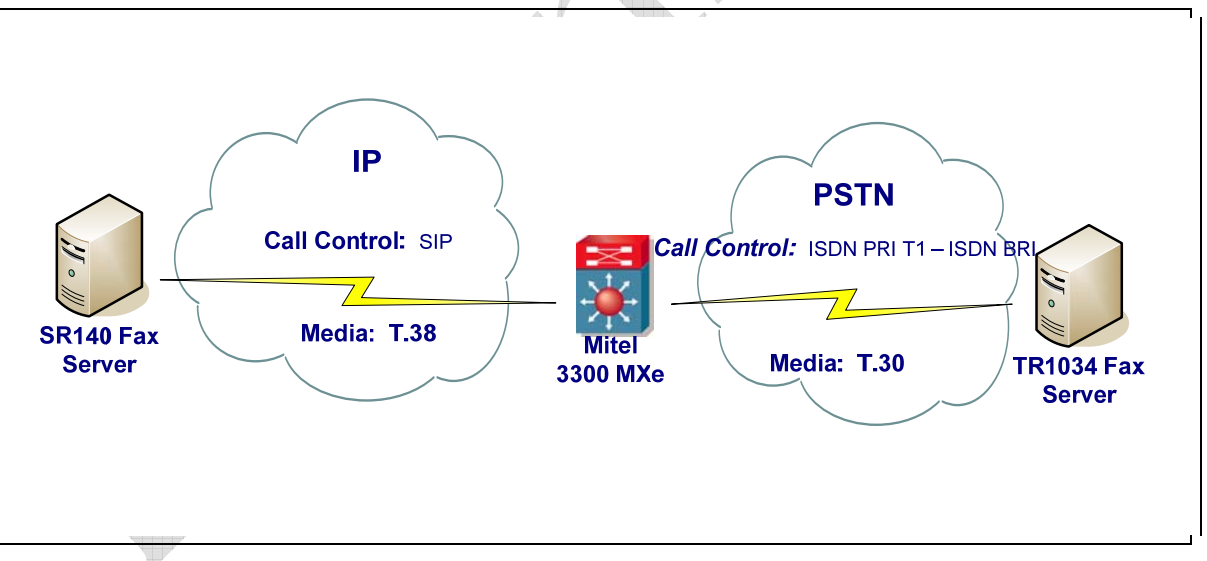

102 103 104 Notes:

105

106

107

108

- SR140 Fax Server = Fax Server including Dialogic<sup>®</sup> Brooktrout<sup>®</sup> SR140 Fax Software and • 3<sup>rd</sup> party fax application.
- TR1034 Fax Server = Fax Server including Dialogic<sup>®</sup> Brooktrout<sup>®</sup> TR1034 Fax Board and • 3<sup>rd</sup> party fax application.

4

# **3. Prerequisites** 111

T.38 over SIP Trunk is used to interconnect.

For T.38, the DSP II card must be present and the T.38 licenses must be loaded on the Mitel 3300 MXe Gateway.

T.38 licenses are referred to as "FAX over IP (T.38) Licenses". If the number of T.38 licenses programmed exceeds the available DSP resources, a DSP alarm is raised and a maintenance log is generated.

SIP trunking licenses are referred to as "SIP Trunk Licenses" for the 3300 ICP.

Reboot the system to enable the licenses.

The number of T.38 and SIP trunking licenses can be verified in the "License and Option Selection" screenshot.

| License and Option Selection            |                   |    |
|-----------------------------------------|-------------------|----|
| Online Licensing with the Application M | lanagement Center |    |
| 0 11                                    | 5                 |    |
| Application Record ID:                  | 86969904          |    |
|                                         |                   | A  |
|                                         |                   |    |
| Purchased Options                       |                   |    |
|                                         |                   |    |
| IP User Licenses:                       | 460               |    |
| ACD Agent Licenses:                     | 150               |    |
| IP Device Licenses:                     | 250               |    |
| Mailbox Licenses:                       | 18                |    |
| Digital Link Licenses:                  | 5                 |    |
| Compression Licenses:                   | 0                 |    |
| FAX Over IP (T.38) Licenses:            | 8                 |    |
| SIP Trunk Licenses:                     | 4                 | P. |
| Analog Line Licenses:                   | 32                |    |
| SIP User Licenses:                      | 0                 |    |
| XNET Networking:                        | No                |    |
| IP Networking:                          | Yes               |    |
| Voice Mail Networking:                  | No                |    |
| Advanced Voice Mail:                    | No                |    |
| Voice Mail Hospitality/PMS:             | No                |    |
| Tenanting:                              | No                |    |
| MLPP:                                   | No                |    |
| Remote Management:                      | No                |    |
| Hardware Identifier:                    | 000002BBC38       |    |
| Password:                               | ********          |    |
|                                         |                   |    |

### 4. Summary of Limitations

The Mitel 3300 MXe DSP module used in testing only supported v.17 14400 bps fax transfer on T.38 and supported up to 16 fax channels.

In Mitel's documentation, Mitel recommends disabling ECM. This is likely the default configuration for a given deployment.

#### 5. Mitel 3300 MXe Gateway Fax Configuration

SIP trunking was used for the interconnection. See IP Endpoint Configuration section for details.

#### 5.1 Fax Configuration

This Fax Configuration form allows you to define the settings for FAX communication over the IP network.

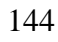

| tem Administration                                                                                                    |                                                                     |                                                                                          |                          |                         |                                               |                 |                                | Change                       |
|----------------------------------------------------------------------------------------------------|---------------------------------------------------------------------|------------------------------------------------------------------------------------------|--------------------------|-------------------------|-----------------------------------------------|-----------------|--------------------------------|------------------------------|
| System Options                                                                                                    | Inter-Zo                                                            | ne Fax Profile                                                                           |                          |                         |                                               |                 |                                |                              |
| Class of Service Options A<br>Class of Service Options A<br>Class of Restriction Group<br>Controller Registry Configu<br>independent Account Code<br>Default Account Code Defin | Maximum F<br>High Speed<br>Low Speed<br>Error Correc<br>Override No | ax Rate:<br>Redundancy:<br>Redundancy:<br>ction Mode (ECM):<br>on-Standard Facilities (N | SF)                      |                         | 14400 (V.17<br>3<br>8<br>Disabled<br>Disabled | , 14400bps)     |                                | _                            |
| Station Service Assignmen                                                                                                    | Previous                                                            | Page 1 of 7 🌒 Nex                                                                        | t G                      | o to:                   | -                                             | value:          |                                | Go 🔺                         |
| SMDR Options Assignmer                                                                                                    |                                                                     |                                                                                          |                          | Change C                | Change Page                                   | Change          | All                            | Clear                        |
| Online Services Configurati                                                                                                    | htra-Zo                                                             | ne Fax Profiles                                                                          |                          |                         |                                               |                 |                                |                              |
| Traffic Options Assignmen  Application Logical Port Ass                                                                                                    | Profile                                                             | Maximum Fax Rate                                                                         | High Speed<br>Redundancy | Low Speed<br>Redundancy | Error<br>Correction<br>Mode                   | NSF<br>Override | NSF<br>Vendor<br>Code<br>Value | NSF<br>Coun<br>Code<br>Value |
| Fax Configuration                                                                                                    | <b>B</b> 1                                                          | -                                                                                        |                          | -                       |                                               | -               | -                              | -                            |
| Automatic Route Selection (AR     Distribution (AC                                                                                                    | 2                                                                   | 14400 (V.17, 14400bps)                                                                   | 3                        | 8                       | Enabled                                       | Disabled        |                                |                              |
| Talende can biotrouider (No                                                                                                    | <b>D</b> 3                                                          | 14400 (V.17, 14400bps)                                                                   | 0                        | 3                       | Enabled                                       | Disabled        |                                |                              |
|                                                                                                    | <b>1</b> 4                                                          |                                                                                          |                          |                         |                                               |                 |                                |                              |
|                                                                                                    | <b>5</b>                                                            |                                                                                          |                          |                         |                                               |                 |                                |                              |
|                                                                                                    | Eba                                                                 |                                                                                          |                          |                         |                                               |                 |                                |                              |

 $\begin{array}{c} 145\\ 146\\ 147\\ 148\\ 149\\ 150\\ 151\\ 152\\ 153\\ 154\\ 155\\ 156\\ 157\\ 158\\ 159\\ 160\\ \end{array}$ 

• Inter-zone FAX profile: defines the FAX settings between different zones in the network. There is only one Inter-zone FAX profile; it applies to all inter-zone FAX communication. It defaults to V.29, 7200bps. It defines the settings for FAX Relay (T.38) FAX communication. The SR140 Fax Server uses inter-zone FAX profile.

· Intra-zone FAX profile: define the FAX settings within each zone in the network.

- Profile 1 defines the settings for G.711 pass through communication.
  - Profile 2 to 64 define the settings for FAX Relay (T.38) FAX communication.
  - All zones default to G.711 pass through communication (Profile 1).

Two new Profiles were created for T.38 fax, Inter-Zone and Intra-Zone.

For the Inter-Zone Fax Profile, select 14,400 (v.17, 14400bps) maximum Fax Rate and disable Error Correction
 Mode (ECM). Save profile.

# Inter-Zone Fax Profile

| Maximum Fax Rate:<br>High Speed Redundancy:<br>Low Speed Redundancy:                | 14400 (V.17, 14400bps) V<br>0 V<br>3 V            |  |
|-------------------------------------------------------------------------------------|---------------------------------------------------|--|
| Error Correction Mode (ECM):                                                        | <ul> <li>● Disabled</li> <li>● Enabled</li> </ul> |  |
| Override Non-Standard Facilities (NSF)<br>Vendor Code Value:<br>Country Code Value: | 0 [0 - 65535]<br>0 [0 - 65535]                    |  |
| Label:                                                                              | Inter-zone                                        |  |

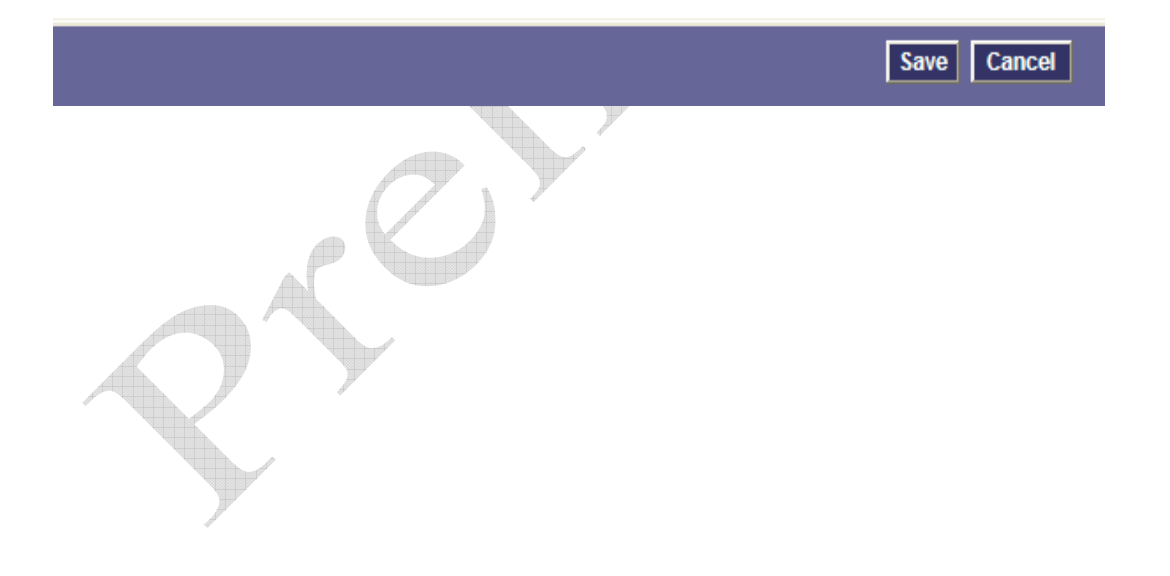

| Delnter-Zo                                     | one Fax Profile                                                     |                          |                         |                             |                                      |                                |                                 |       |
|------------------------------------------------|---------------------------------------------------------------------|--------------------------|-------------------------|-----------------------------|--------------------------------------|--------------------------------|---------------------------------|-------|
| Maximum<br>High Spee<br>Low Spee<br>Error Corr | Fax Rate:<br>ed Redundancy:<br>ed Redundancy:<br>ection Mode (ECM): |                          |                         |                             | 14400 (V.17, 1<br>0<br>3<br>Disabled | 4400bps)                       |                                 |       |
| Override I                                     | Non-Standard Facilities (                                           | NSF)                     |                         |                             | Disabled                             |                                |                                 |       |
| Label:                                         |                                                                     |                          |                         |                             | Inter-zone                           |                                |                                 |       |
|                                                |                                                                     |                          |                         |                             |                                      |                                |                                 |       |
| Previous                                       | Page 1 of 7 🌒 No                                                    | ext                      | Go                      | o to:                       |                                      | ✓ value                        | :                               | Go    |
|                                                |                                                                     |                          |                         | Change                      | Change Page                          | Ch                             | ange All                        | Clear |
| EIntra-Zo                                      | one Fax Profiles                                                    |                          |                         |                             |                                      |                                |                                 |       |
| Profile                                        | Maximum Fax Rate                                                    | High Speed<br>Redundancy | Low Speed<br>Redundancy | Error<br>Correction<br>Mode | NSF<br>Override                      | NSF<br>Vendor<br>Code<br>Value | NSF<br>Country<br>Code<br>Value | Label |
| 1                                              | -                                                                   | -                        | -                       | -                           | -                                    | -                              | -                               | G.711 |
| 2                                              | 14400 (V.17, 14400bps)                                              | 0                        | 3                       | Disabled                    | Disabled                             |                                |                                 | T.38  |
| 3                                              |                                                                     |                          |                         |                             |                                      |                                |                                 |       |
| 4                                              |                                                                     |                          |                         |                             |                                      |                                |                                 |       |
| 5                                              |                                                                     |                          |                         |                             |                                      |                                |                                 |       |
| 6                                              |                                                                     |                          |                         |                             |                                      |                                |                                 |       |
| 7                                              |                                                                     |                          |                         |                             |                                      |                                |                                 |       |
| 8                                              |                                                                     |                          |                         |                             |                                      |                                |                                 |       |
| 9                                              |                                                                     |                          |                         |                             |                                      |                                |                                 |       |
| 10                                             |                                                                     |                          |                         |                             |                                      |                                |                                 |       |
|                                                |                                                                     |                          |                         |                             |                                      |                                |                                 |       |

8

For the Intra-Zone Fax Profile, select 14,400 (v.17, 14400bps) maximum Fax Rate and disable Error Correction Mode (ECM). Note: ECM off is Mitel's default. Save profile.

| Intra-Zone Fax Profiles                                                          |                                                   |   |
|----------------------------------------------------------------------------------|---------------------------------------------------|---|
| Profile:<br>Maximum Fax Rate:<br>High Speed Redundancy:<br>Low Speed Redundancy: | 2<br>14400 (V.17, 14400bps) V<br>0 V<br>3 V       | 1 |
| Error Correction Mode:                                                           | <ul> <li>⊙ Disabled</li> <li>○ Enabled</li> </ul> | ć |
| Override Non-Standard Facilities (N                                              | SF)                                               |   |
| Vendor Code Value:                                                               | 0 [0 - 65535]                                     |   |
| Country Code Value:                                                              | 0 [0 - 65535]                                     |   |
| Label:                                                                           | T.38                                              |   |

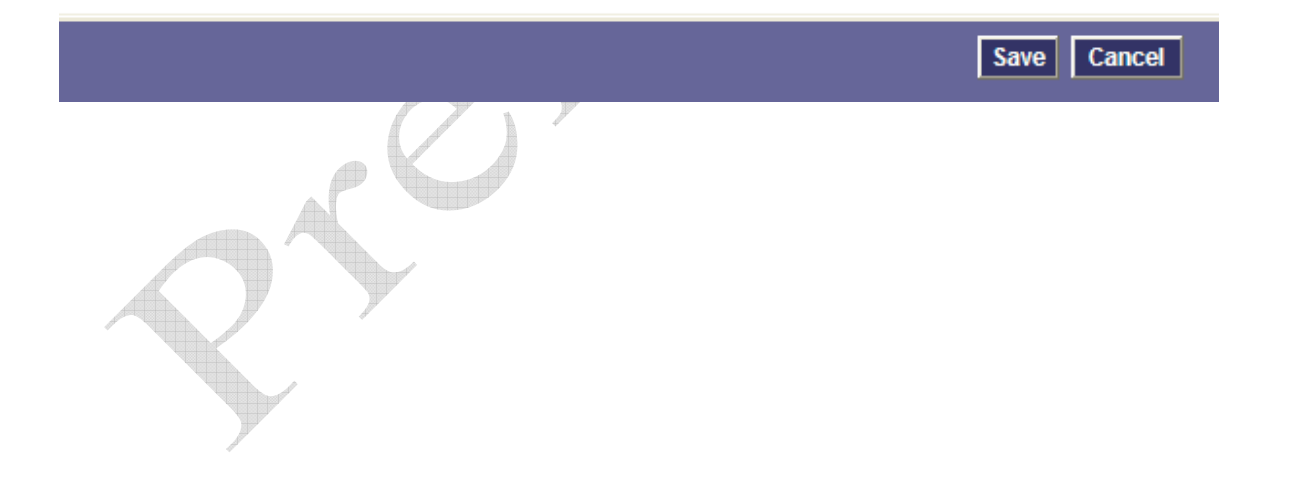

**5.2 Zone Assignment** By default, all zones are set to Intra-zone FAX Profile 1. Based on your network diagram, assign the Intra-zone FAX Profiles to the Zone IDs of the zones.

| JZone Assignment                                               |            |             |
|----------------------------------------------------------------|------------|-------------|
| Zone ID:<br>Intra-zone Compression:                            | 1<br>() No | () Yes      |
| Intra-zone Fax Profile:<br>Label:                              | 1          |             |
|                                                                |            |             |
|                                                                |            |             |
|                                                                |            |             |
|                                                                |            | Save Cancel |
| Dizone Assignment                                              |            |             |
| Zone ID:<br>Intra-zone Compression:<br>Intra-zone Fax Profile: | 2<br>No    | ◯ Yes       |
| Laber.                                                         |            |             |
|                                                                |            |             |
|                                                                |            |             |
|                                                                |            |             |
|                                                                |            | Save Cancel |

#### 6. Deployment Details

#### 6.1 Network Addresses

| Device # | Device Description                                               | Device IP Address |
|----------|------------------------------------------------------------------|-------------------|
| 1        | Mitel 3300 MXe                                                   | 10.1.0.2          |
| 2        | Dialogic <sup>®</sup> Brooktrout <sup>®</sup> SR140 Fax Software | 10.1.0.9          |

#### 7. IP Endpoint Configuration

The screenshot below shows the Network Element Assignment for the Mitel 3300.

| Type:<br>FQDN or IP Address:<br>Local:<br>Version:<br>Zone:<br>SIP Peer:<br>SIP Peer Specific<br>SIP Peer Transport:<br>SIP Peer Port:<br>Fxternal SIP Proxy FQDN or IP Address: | Other         N           10.2.2.154         False           2         V |
|----------------------------------------------------------------------------------------------------|--------------------------------------------------------------------------|
| FQDN or IP Address:<br>Local:<br>Version:<br>Zone:<br>SIP Peer:<br>SIP Peer Specific<br>SIP Peer Transport:<br>SIP Peer Port:<br>Fxternal SIP Proxy FQDN or IP Address:          | 10.2.2.154<br>False<br>2                                                 |
| Local:<br>Version:<br>Zone:<br>SIP Peer:<br>SIP Peer Specific<br>SIP Peer Transport:<br>SIP Peer Port:<br>Fxternal SIP Proxy EQDN or IP Address:                                 | False<br>2<br>V                                                          |
| Zone:<br>SIP Peer:<br>SIP Peer Specific<br>SIP Peer Transport:<br>SIP Peer Port:<br>External SIP Proxy EQDN or IP Address:                                                       | 2                                                                        |
| SIP Peer:<br>SIP Peer Specific<br>SIP Peer Transport:<br>SIP Peer Port:<br>External SIP Proxy EQDN or IP Address:                                                                |                                                                          |
| SIP Peer Specific<br>SIP Peer Transport:<br>SIP Peer Port:<br>External SIP Proxy FODN or IP Address:                                                                             |                                                                          |
| SIP Peer Transport:<br>SIP Peer Port:<br>External SIP Proxy EQDN or IP Address:                                                                                                  |                                                                          |
| SIP Peer Port:<br>External SIP Proxy EQDN or IP Address:                                                                                                    | ×                                                                        |
| External SIP Proxy EQDN or IP Address:                                                                                                    | 0                                                                        |
| External on Trong Table of In Madrooot                                                                                                    |                                                                          |
| External SIP Proxy Transport:                                                                                                    | ~                                                                        |
| External SIP Proxy Port:                                                                                                    | 0                                                                        |
| SIP Registrar FQDN or IP Address:                                                                                                    |                                                                          |
| SIP Registrar Transport:                                                                                                    | ~                                                                        |
| SIP Registrar Port:                                                                                                    | 0                                                                        |

For the test configuration with the Dialogic<sup>®</sup> Brooktrout<sup>®</sup> SR140 Fax Server endpoint, the following values were used:

- Element Name: "fax"
- Type: Other
- IP address: 10.1.0.9
- SIP Peer: checked
- SIP Transport: UDP
- SIP Port: 5060

Configuration was saved.

#### This resulted in the following:

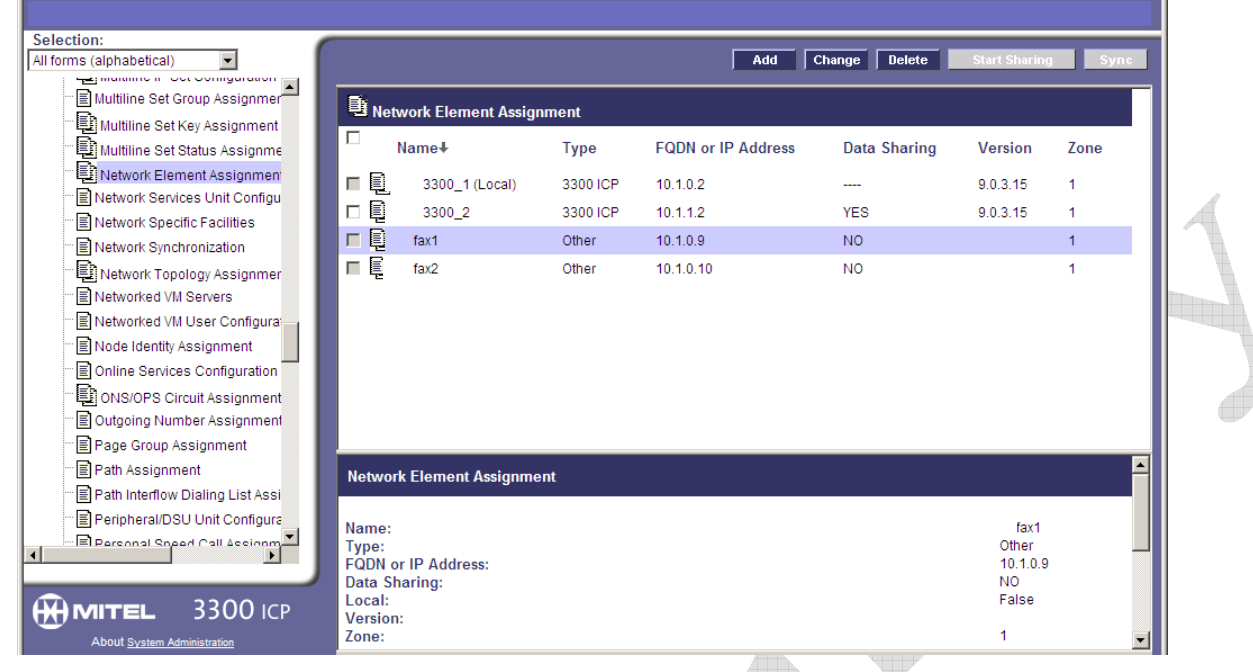

In the screenshot below, the test configuration is shown as Trunk Service Number 25.

| Coloction                                                                                       |                                                                                  |                       |                     |                         |              |                     |                 |  |
|-------------------------------------------------------------------------------------------------|----------------------------------------------------------------------------------|-----------------------|---------------------|-------------------------|--------------|---------------------|-----------------|--|
| All forms (alphabetical)                                                                        |                                                                                  |                       |                     | Change                  | Change Page  | Chang               | e All 🛛 🗍 Clear |  |
| Trunk Circuit Descriptor Assign                                                                 | Previous Page 3                                                                  | of 15 🌒 Nex           | t                   | Go to:                  |              | value:              | Go              |  |
| Trunk Circuit Descriptor Assign                                                                 | Trunk Service #                                                                  | ssignment             |                     |                         |              |                     |                 |  |
| Trunk Circuit Descriptor Assign Trunk Circuit Descriptor Assign Trunk Circuit Descriptor Assign | Trunk Service<br>Number                                                          | Release Link<br>Trunk | Class of<br>Service | Class of<br>Restriction | Baud<br>Rate | Intercept<br>Number | Trunk<br>Label  |  |
| Trunk Circuit Descriptor Assign                                                                 | E 21                                                                             | No                    | 1                   | 1                       | 300          | 1                   |                 |  |
| Trunk Group Assignment                                                                          | E 22                                                                             | No                    | 1                   | 1                       | 300          | 1                   |                 |  |
| Trunk Service Assignment                                                                        | E 23                                                                             | No                    | 1                   | 1                       | 300          | 1                   |                 |  |
| 🖹 Unit Configuration Display                                                                    | 24                                                                               | No                    | 1                   | 1                       | 300          | 1                   |                 |  |
| URI/Number Translation                                                                          | 25                                                                               | No                    | 25                  | 4                       | 9600         | 1                   | lfax            |  |
| User Authorization Profiles                                                                     | 26                                                                               | No                    | 1                   | 1                       | 300          | 1                   |                 |  |
| User Configuration                                                                              | 27                                                                               | No                    | 1                   | 1                       | 300          | 1                   | -               |  |
| Voice Mail Options Assignmen                                                                    | 28                                                                               | No                    | 1                   | 1                       | 300          | 1                   |                 |  |
| Voice Mail Port Assignment                                                                      | Ehm                                                                              | Ma                    | 4                   | 4                       | 200          | 4                   |                 |  |
| E Voice Mail Port Capacity<br>E Voice Mail Prompt Language A                                    | Trunk Service Assi                                                               | gnment                |                     |                         |              |                     |                 |  |
| Voice Quality Statistics                                                                        | Trunk Service Number: 25<br>Release Link Trunk: No                               |                       |                     |                         |              |                     |                 |  |
|                                                                                                 | Class of Restriction                                                             | :                     |                     |                         |              | 4                   |                 |  |
|                                                                                                 | Baud Rate: 9600<br>Intercept Number: 1<br>Non-dial In Trunks Answer Point - Day: |                       |                     |                         |              |                     |                 |  |
| About System Administration                                                                     | Non-dial In Trunks                                                               | Answer Point - Ni     | gnt 1:              |                         |              |                     |                 |  |
| 1                                                                                               |                                                                                  |                       |                     |                         |              |                     |                 |  |

This full SIP Peer Profile is shown below.

| Str Deer Profile   SP Peer Profile Label:   Fax:   Hennock Element:   Address Type:   Calling Label:   Address Type:   Creat Account Humanian   Address Type:   Address Type:   Creat Account Humanian   Address Type:   Creat Account Humanian   Address Type:   Address Type:   Creat Account Humanian   Address Type:   Creat Account Humanian   Address Type:   Creat Account Humanian   Address Type:   Creat Account Humanian   Control Creation   Control Creation   Control Creation   Control Creation   Control Creation   Control Creation   Control Creation   Trank Service:   Trank Service:   Trank Service                                                                                                    | 2        | 🔊 Webpage Dialog                                       |                   |                   | ×   |
|----------------------------------------------------------------------------------------------------|----------|--------------------------------------------------------|-------------------|-------------------|-----|
| SP Per Profile Label:   Memori Elamolt:   Registration low Name:   Address Type:   CrgON   Politie   Bestination Server:   Claine D   Debate (Collis)   Registration Collis:   Soution (Three)   Registration Collis:   Politie   Marinem Simulaneous Calls:   Soution (Three)   Registration Collis:   Registration Collis:   Registration Col                                                                                                    | ,        | SIP Peer Profile                                       |                   |                   |     |
| SP Few   Network lemenes: Few   Network lemenes: Fey   Section floormation Registration there frames:   Outcourd Proxy Server: 10.10.2   Outcourd Proxy Server: 10.10.2   Outcourd Proxy Server: 10.10.2   Outcourd Proxy Server: 10.10.2   Outcourd Proxy Server: 10.10.2   Outcourd Proxy Server: 10.10.2   Outcourd Proxy Server: 10.10.2   Outcourd Proxy Server: 10.10.2   Outcourd Proxy Server: 10.10.2   Outcourd Proxy Server: 10.10.2   Policies 10.10.2   Trans Kerstone: 10.10.2   Maximum Standanewound Calls: 10.10.2   Section Time: 10.10.2   Datable Relation Standanewound Calls: 10.10.2   Section Time: 10.10.2   Datable Relation Proximant Responses 10.10.2   Tomb Mail Propriation Responses 10.10.2   Tomb Mail Propriation Responses 10.10.2   Tomb Mail Propriation Responses 10.10.2   Tomb Mail Propriation Responses 10.10.2   Tomb Mail Propriation Responses 10.10.2   Tomb Mail Propriation Responses 10.10.2   Tomb Mail Propriation Responses 10.10.2   Tomb Mail Propriation Responses 10.10.2   Tomb Mail Propriation Response 10.10.2   Tomb Mail Propriation Response 10.10.2   Tomb Response Response 10.10.2   Tomb Response Response 10.10.2 <td< td=""><td>N</td><td></td><td></td><td></td><td>-</td></td<>                                                                                                    | N        |                                                        |                   |                   | -   |
| Nework Extended:   Loo Address Type:   Collocation Devices   Address Type:   Collocation Proxy Server:   Collocation Proxy Server:                                                                                                    |          | SIP Peer Profile Label:                                | FAX               |                   |     |
| Address Type:      Address Type: Address Type: Address Type: Address Type: Address Type: C PODI Paint CPI: Baint CPI: Bain                                                                                                    | <b>y</b> | Network Element:                                       | fax1 💌            |                   |     |
| Address   Address   Address   Address   Address   Address   Address   Calling Line D   Balant CPI:   Balant CPI:<                                                                                                    | Ē        | Local Account Information                              |                   |                   | A   |
| Address type: C PGCN C PGCN C                                                                                                    | L        | Registration User Name:                                |                   |                   |     |
| Outhound Proxy Server:   Calling Line 10   Betaint CPU:   Restriction:   Policia   Trans Service:   Basic Minimulaneous Callis:   Section Timer:   Zone:   Tamis Service:   Basic Minimulaneous Callis:   Section Timer:   Zone:   Tamis Service:   Basic Minimulaneous Callis:   Section Timer:   Zone:   Tamis Service:   Basic Minimulaneous Callis:   Section Timer:   Zone:   Tamis Section Timer:   Diable Reliable Provisional Response:   Diable Reliable Provisional Response:   Diable Reliable Provisional Response:   Diable Reliable Provisional Response:   Diable Reliable Provisional Response:   Provent the collision Handling:   Pia   Conting Locse Routing Indicator:   Pia   Conting Locse Routing Indicator:   Pia   Conting Locse Routing Indicator:   Provent the collision Handling:   Pia   Conting SDP in Initial Invien:   Provent the collision Handling:   Pia   Route Calling Ter Heads:   Route Calling Ter Keist   Route Calling Ter Keist   Route Calling Ter Keist   Route Calling Ter Keist   Route Calling Ter Keist   Route Calling Ter Keist   Route Calling Ter Keist   Route Calling Ter Keist   Route Calling Ter Keist   Route Calling Ter Keist                                                                                                    | -1       | Address Type:                                          | O FQDN            | (● IP<br>Address: |     |
| Autonal Proxy Server:     Caling Line 10   Default   Restriction:     Pallete   Instructione Restriction:   Autonium Sinutaneous Calis:   Autonium Sinutaneous Calis:   Autonium Sinutaneous Cali                                                                                                    | 1        |                                                        |                   | 10.1.0.2          |     |
| Calling Lue 0         Restrictor:         Restrictor:         Police         Turuk Savice:         Restrictor:         Nazimum Simulaneous Calls:         Savion Time:         Police         Turuk Savice:         Nazimum Simulaneous Calls:         Police         Tower         Nazimum Simulaneous Calls:         Police         Tower         Nazimum Simulaneous Calls:         Police         Cover         Nazimum Simulaneous Calls:         Police         Cover         Nazimum Simulaneous Calls:         Police         Cover         Cover         Cover         Cover         Cover         Cover         Special Reside Notion Calls Responses:         No         Cover       No         Special Reside Calls Notion Calls         No       Cives         Force Sanding ' for Life numbers:         No       Cives         Force Sanding Store Initial Notice       No       Cives         Force Andres Glabe Invice Calling Party Humber Resinco       No       Cives </td <td>1</td> <td>Outbound Proxy Server:</td> <td></td> <td></td> <td></td>                                                                                                    | 1        | Outbound Proxy Server:                                 |                   |                   |     |
| Beskut CPI:         Restriction:         Policies         Trunk Service:         Trunk Service:         Trunk Service:         Taruk Service:         Taruk Service: <td>6</td> <td>Calling Line ID</td> <td></td> <td></td> <td></td>                                                                                                    | 6        | Calling Line ID                                        |                   |                   |     |
| Restriction:       Image: Connect Restriction:         Maximum Simultaneous Calls:       4         Session Time:       0         Zone:       1         Maximum Simultaneous Calls:       4         Session Time:       0         Natt Keepalive:       1         Maximum Simultaneous Calls:       4         Datable Mile Proprietary SDP:       0         Max Respansion:       No         Use Passified Identify Header:       No         Use Restricted Character Set For Authentication:       No         Suppress Use of SDP factors       No         Consent Linking Proving Indicator:       No         Suppress Use of SDP factors       No         Suppress Use of SDP factors       No         Use Passored Identify Header:       No         Use Passored Header No andgoing Calls:       No         Use To Address In Fram Header on Outgoing Calls:       No         Use Pass SDP in Initial Invite:       No         Provide SDP To Initial Invite:       No         Restriction:       No       C Yes         Header Condents Incore Header       No       C Yes         Restriction Incore Collision Header:       No       C Yes         No       C Yes                                                                                                    | L        | Default CPN:                                           |                   |                   |     |
| Policies<br>Tunk Service: 25<br>Tunk Service: 25<br>Tunk Service: 26<br>Maximum Smuthaneous Calls: 26<br>Session Time: 0<br>Subbr Tag: 0<br>Tunk Policiest Calls: 26<br>Session Time: 0<br>Subbr Tag: 0<br>Tunk Policiest Calls: 26<br>Tunk Service: 16<br>Subbr Tag: 0<br>Tunk Policiest Calls: 26<br>Tunk Service: 16<br>Subpr Tag: 0<br>Tunk Policiest Calls: 26<br>Tunk Service: 16<br>Tunk Service: 16<br>Tunk Servic | 3        | Restriction:                                           |                   |                   |     |
| Pinties         Turk Service:       25         Interconnect Restriction:       1         Maximum Simutaneous Calle:       4         Session Time:       0         Some:       1         Maximum Simutaneous Calle:       4         Maximum Simutaneous Calle:       0         SMDR Tag:       0         Maximum Simutaneous Calle:       0         Maximum Simutaneous Calle:       0         Maximum Simutaneous Calle:       0         Maximum Simutaneous Calle:       0         Maximum Simutaneous Calle:       0         We Restricted Character Sut For Authentication:       0         Diable Mitel Poprietaneous       0         FONN of P dadress:       0         Supprase Use OSD Financito Media Streamane       0         Supprase Use OSD Financiton Buddiation:       0         Supprase Use OSD Financiton Budiation:       0         Force Answer - send SDP in initial Invite       0         Prevent Header Sin Form Header on Outgoing Calle:       0         How P. Prefered Header No turgoing Calle:       0         Use Dadress In Form Header on Outgoing Calle:       0         How Diverting Party Number Pasathough:       0       0         How Divere                                                                                                    | е        |                                                        |                   |                   |     |
| Turk Service: 25   Interconnect Restriction: 1   Maximum Simultaneous Calls: 0   Zone: 1   Session Time: 0   Doe: 1   Solid Tag: 0   NAT Keepalive: 0   Enable Mitel Proprietary SDP: 0   Use Pasterial distribution of the session of the session of t                                                                                                    | e        | Policies                                               |                   |                   |     |
| Interconnect Restriction:       I         Maximum Simultaneous Calls:       I         Session Time:       I         Jone:       I         SMDR Tag:       I         NAT Keepalive:       I         Enable Mitel Proprietary SDP:       I         Use Pastered Identity Header:       IIII         Disable Reliable Provisional Response:       IIIIIIIIIIIIIIIIIIIIIIIIIIIIIIIIIIII                                                                                                    | е        | Trunk Service:                                         | 25                |                   |     |
| Maximum Simultaneous Calls:       Image: Construction of the second of the second of the                                                                                                    | 1        | Interconnect Restriction:                              | 1                 |                   |     |
| Session Timer:       0         Zone:       1         MAT Keepalive:       0         Enable Mile Proprietary SDP:       C No       C Yes         Use PAssend Identity Header:       0 No       C Yes         Use Assended Identity Header:       0 No       C Yes         Use Assended Identity Header:       0 No       C Yes         Use Assended Identity Header:       0 No       C Yes         Togote Provisional Response:       No       C Yes         Use Asternate Destination Domain:       0 No       C Yes         FQDN of P Address:       FNo       C Yes         Suppress Use of SDP Inactive Media Streams:       0 No       C Yes         Enable Special R-invite Collision Inanding:       0 No       C Yes         Force Anwey - send SDP in initial Invite message:       0 No       C Yes         Force Anwey - send SDP in initial Invite message:       0 No       C Yes         Route Call Using To Header:       0 No       C Yes         Private SIP Trank:       0 No       C Yes         Build Contact Using Request URI Address:       0 No       C Yes         Repeat SDP Trank:       0 No       C Yes         Repeat SDP Trank:       0 No       C Yes         Repeat SDP T                                                                                                    | 1        | Maximum Simultaneous Calls:                            | 4                 |                   |     |
| 2 Tone:       0         SINDA Tag:       0         NAT Keepalive:       0         Like Assented Identify Header:       0 No       0 Yes         Use Restricted Character Set For Authentication:       0 No       0 Yes         Use Assented Identify Header:       0 No       0 Yes         Use Assented Identify Header:       0 No       0 Yes         Use Atternate Destination Domain:       0 No       0 Yes         Use Atternate Destination Domain:       0 No       0 Yes         Suppress Use of SDP Inactive Media Streams:       0 No       0 Yes         Enable Special Re-invite Collision Handling:       0 No       0 Yes         Enable Special Re-invite Collision Handling:       0 No       0 Yes         Use To Address in from Header on Outgoing Calls:       0 No       0 Yes         Provent He Use of IP Address 0.00 in SDP Messages:       0 No       0 Yes         Use Porfered Identify Header:       0 No       0 Yes         Private SIP Trunk:       0 No       0 Yes         Use Dublic Calling Request USI Address:       0 No       0 Yes         Use Divating Party Number Passthrough:       0 No       0 Yes         Use Divating Party Number Reschurg Party Number:       No       0 Yes         Buid Cont                                                                                                    | 1        | Session Timer:                                         | 0                 |                   |     |
| MAT Kepalve:       0         Image:       0         Wat Kepalve:       0         Use Passeticated Identity Header:       0         Use Restricted Character Set For Authentication:       0         Use Restricted Character Set For Authentication:       0         Use Restricted Character Set For Authentication:       0         Use Alternate Destination Domain:       0         Use Alternate Destination Domain:       0         Ignore Incoming Loss Routing Indicators:       0         Suppress Use of SDP Inactive Media Streams:       0         Enable Sectination Induction:       0         Corce sending S for List Authentication:       0         Force Answer: sending S for List Authentication:       0         Force Answer: sending S for List Authentices 0.0.0.0 in SDP Messages:       0         Privents ID Tarkiter       0       0         Context Calling Party Number Restrough:       0       0         Privents ID Frank:       0       0       Cyes         Privents ID Party Number Restrough:       0       0       Cyes         Build Contact Using Request URI Address:       0       0       Cyes         Build Contact Using Request URI Address:       0       0       Cyes         Renegof                                                                                                    | n        | Zone:                                                  | 1                 |                   |     |
| In a la respanse.     In a la respanse.     In respanse.     In respanse.     In respanse.     In respans                                                                                                    | 'n       | SMDR Tag:                                              |                   |                   |     |
| Lindbe inner rotypicately 30-7.       C N0       C Yes         Use Restricted Character Set For Authentication:       C N0       C Yes         Diable Reliable Provisional Responses:       C N0       C Yes         Use Alternate Destination Domain:       C N0       C Yes         Ignore Incoming Lose Routing Indication:       C N0       C Yes         Suppress Use of SDP Inactive Media Streams:       C N0       C Yes         Enable Special Re-invite Collision Handling:       C N0       C Yes         Enable Special Re-invite Collision Handling:       C N0       C Yes         Force sending * for E164 numbers:       C N0       C Yes         Force sending * for E164 numbers:       C N0       C Yes         Force sending * for E164 numbers:       C N0       C Yes         Force anding SDP in initial Invite:       C N0       C Yes         Force Answer - send SDP in initial Invite:       C N0       C Yes         Provent the Use of IP Address 0.0.0 in SDP Messages:       C N0       C Yes         Provent SD Trunk:       C N0       C Yes         Public Calling Party Number Passthrough:       C N0       C Yes         Build Contuct Using Request URI Address:       C N0       C Yes         Renegatiate SDP To Enfore Symmetric Codec:       C N0 <td< td=""><td></td><td>Enable Mitel Proprietary SDP:</td><td></td><td>C V</td><td></td></td<>                                                                                                    |          | Enable Mitel Proprietary SDP:                          |                   | C V               |     |
| Use Restricted Character Set For Authentication:       0 10       C Yes         Use Restricted Character Set For Authentication:       0 10       C Yes         Use Alternate Destination Domain:       C No       C Yes         FODN or IP Address:                                                                                                    | W        | Lise P-Asserted Identity Header                        | O No<br>O No      | • Yes             |     |
| Disable Reliable Provisional Responses:       No       Grass         Use Alternate Destination Domain:       R No       Crass         FODM on IP Address:       Image: Crass of SDP Inactive Media Streams:       No       Crass         Ispore Incoming Loose Routing Indication:       R No       Crass       Crass         Ispore Incoming Loose Routing Indication:       R No       Crass       Crass         Ispore Incoming Loose Routing Indication:       R No       Crass       Crass         Enable Sending '+ for E.164 numbers:       R No       Crass       Crass         Force Answer - send SDP in Initial Invite       R No       Crass       Crass         Prevent the Use of IP Address 0.0.0.0. In SDP Messages:       R No       Crass       Crass         Prevent the Use of IP Address 0.0.0.0. In SDP Messages:       R No       Crass       Crass         Prevent the Use of IP Address 0.0.0.0.0. In SDP Messages:       R No       Crass       Crass         Provent the Use of IP Address 0.0.0.0.0.0.0.0.0.0.0.0.0.0.0.0.0.0.0                                                                                                    |          | Use Restricted Character Set For Authentication:       |                   | O Yes             |     |
| Use Alternate Destination Domain:       © No       C Yes         FODN or IP Address:       © No       C Yes         Ignore Incoming Lose Routing Indication:       © No       C Yes         Suppress Use of SDP Inactive Media Streams:       © No       C Yes         Enable Special Re-invite Collision Handling:       © No       C Yes         Enable Special Re-invite Collision Handling:       © No       C Yes         Enable Special DP in initial Invite message:       © No       C Yes         Use To Address in From Header on Outgoing Calls:       © No       C Yes         Prevent the Use of IP Address 0.0.0.0 in SDP Messages:       © No       C Yes         Use D-Preferred Identity Header:       © No       C Yes         Prevent the Use of IP Address 0.0.0.0 in SDP Messages:       © No       C Yes         Prevent the Use of IP Address 0.0.0.0 in SDP Messages:       © No       C Yes         Route Call Using To Header:       © No       C Yes         Public Calling Party Number Passthrough:       © No       C Yes         Build Contact Using Request URI Address:       © No       C Yes         Renegotite SDP To Enforce Symmetric Codec:       © No       C Yes         Allow Peer To Use Multiple Active M-Lines:       © No       C Yes         Special handling of Off                                                                                                    |          | Disable Reliable Provisional Responses:                | O No              | ⊙ Yes             |     |
| FQDN or IP Address:   Ingnore Incoming Loose Routing Indication:   No   Suppress Use of SDP Inactive Media Streams:   No   Enable Special Re-invite Collision Handling:   No   Crease sending SDP in initial Invite message:   No   Use To Address in From Header on Outgoing Calls:   No   Crease Answer - send SDP in initial Invite   No   Vas   Provent the Use of IP Address 0.0.0.0 in SDP Messages:   No   Vas   Vas   Prevent the Use of IP Address 0.0.0.0 in SDP Messages:   No   Vas   Prevent the Use of IP Address 0.0.0.0 in SDP Messages:   No   Vas   Prevent the Use of IP Address 0.0.0.0 in SDP Messages:   No   Vas   Private SIP Tunk:   Public Call Using To Header:   No   Public Call Using To Header:   No   Public Calling Party Number as Calling Party Number:   No   No   Crease   Renegatiate SDP To Enforce Symmetric Codec:   No   Crease   No   Vas   Repeat SDP Answer II Duplicate Offer Is Received:   No   Crease   Authentication   Viser Name:   Password:   Confirm Password:   Authentication Option for Incoming Calls:   No Authentication  Yate Cancel                                                                                                    | 4        | Use Alternate Destination Domain:                      | No     No         | C Yes             |     |
| Ignore Incoming Loose Routing Indication:       © No       C Yes         Suppress Use of SDP In native Media Streams:       © No       C Yes         Enable Sending '* for E.164 numbers:       © No       C Yes         Force sending SDP in nitial Invite message:       © No       C Yes         Force Answer - send SDP in nitial Invite       © No       C Yes         Force Answer - send SDP in nitial Invite       © No       C Yes         Prevent the Use of IP Address 0.0.0.0 in SDP Messages:       © No       C Yes         Route Call Using To Header:       © No       C Yes         Route Call Using To Header:       © No       C Yes         Private SIP Trunk:       © No       C Yes         Public Calling Party Number Basthrough:       © No       C Yes         Use Diverting Party Number as Calling Party Number:       © No       C Yes         Build Contact Using Request URI Address:       © No       C Yes         Renegotiate SDP To Enforce Symmetric Codec:       © No       C Yes         Repeat SDP Answer ID Uplicate Offer Is Received:       © No       C Yes         Repeat SDP Answer ID Uplicate Offer Is Received:       © No       C Yes         Repeat SDP Answer ID Uplicate Offer Is No       C Yes       No       C Yes         Special handling of Offe                                                                                                    | ē        | FQDN or IP Address:                                    |                   |                   |     |
| Suppress Use of SDP Inactive Media Streams: © No C Yes<br>Enable Special Re-invite Collision Handling: © No C Yes<br>Enable sending '+' for E.164 numbers: © No C Yes<br>Force sending SDP in initial Invite message: © No C Yes<br>Use To Address in From Header on Outgoing Calls: © No C Yes<br>Force Answer - send SDP in initial Invite: © No C Yes<br>Prevent the Use of IP Address 0.0.0.0 in SDP Messages: © No C Yes<br>Use P-Preferred Identity Header: © No C Yes<br>Route Call Using To Header: © No C Yes<br>Private SIP Trunk: © No C Yes<br>Private SIP Trunk: © No C Yes<br>Build Contact Using Request URI Address: © No C Yes<br>Build Contact Using Request URI Address: © No C Yes<br>Repeat SDP Answer If Duplicate Offer Is Received: © No C Yes<br>Special handling of Offers in 2XX responses (INVITE): © No C Yes<br>Authentication<br>User Name:<br>Password:<br>Confirm Password:<br>Authentication Option for Incoming Calls: No Authentication<br>User Name:<br>Password:<br>Confirm Password:                                                                                                    | L        | Ignore Incoming Loose Routing Indication:              | ⊙ No              | C Yes             |     |
| Induction Image: Control of the image: Control of the image: Control                                                                                                    | 4        | Suppress Use of SDP Inactive Media Streams:            | No                | C Yes             |     |
| Enable sending 5 Por E. 154 humbers: Force sending 5 Por in hitidal Invite: No C Yes Use To Address in From Header on Outgoing Calls: No C Yes Prevent the Use of IP Address 0.0.0.0 in SDP Messages: © No C Yes Prevent the Use of IP Address 0.0.0.0 in SDP Messages: © No C Yes Prevent the Use of IP Address 0.0.0.0 in SDP Messages: © No C Yes Prevent the Use of IP Address 0.0.0.0 in SDP Messages: © No C Yes Prevent the Use of IP Address 0.0.0.0 in SDP Messages: © No C Yes Public Calling Party Number Passthrough: © No C Yes Public Calling Party Number passthrough: © No C Yes Build Contact Using Request URI Address: © No C Yes Build Contact Using Request URI Address: © No C Yes Repeat SDP To Enforce Symmetric Codec: © No C Yes Allow Peer To Use Multiple Active MI-Lines: © No C Yes Allow Peer To Use Multiple Active MI-Lines: © No C Yes Authentication User Name: Password: Confirm Password: Authentication Option for Incoming Calls: No Authentication No Authentication Save Cancel                                                                                                    | 1        | Enable Special Re-invite Collision Handling:           | © No              | C Yes             |     |
| Image: Second SDP in initial novie inessage:       0 No       C Yes         Image: Second SDP in initial novie:       0 No       C Yes         Prevent the Use of IP Address 0.0.0.0 in SDP Messages:       0 No       C Yes         Image: Second SDP in initial novie:       0 No       C Yes         Image: Second SDP in initial novie:       0 No       C Yes         Image: Second SDP In initial novie:       0 No       C Yes         Image: Second SDP In Initial novie:       0 No       C Yes         Provet the Use of IP Address 0.0.0.0 in SDP Messages:       0 No       C Yes         Provide SIP Trunk:       0 No       C Yes         Public Calling Party Number Basthrough:       0 No       C Yes         Build Contact Using Request URI Address:       0 No       C Yes         Build Contact Using Request URI Address:       0 No       C Yes         Repeat SDP Answer If Duplicate Offer Is Received:       0 No       C Yes         Allow Peer To Use Multiple Active M-Lines:       0 No       C Yes         Special handling of Offers in 2XX responses (INVITE):       0 No       C Yes         Muthentication       Isserverd:       Isserverd:       Isserverd:         Muthentication Option for Incoming Calls:       No Authentication       Isserverd:       Isserverd:                                                                                                    | 4        | Enable sending + for E.164 numbers:                    | ⊙ No              | C Yes             |     |
| Good of the server of send SDP in initial Invite:       © No       C Yes         Prevent the Use of IP Address 0.0.0.0 in SDP Messages:       © No       C Yes         Use P-Preferred Identity Header:       © No       C Yes         Route Call Using To Header:       © No       C Yes         Private SIP Trunk:       © No       C Yes         Public Calling Party Number Passtbrough:       © No       C Yes         Use Diverting Party Number as Calling Party Number:       © No       C Yes         Build Contact Using Request URI Address:       © No       C Yes         Renegotiate SDP To Enforce Symmetric Codec:       © No       C Yes         Repeat SDP Answer If Duplicate Offer Is Received:       © No       C Yes         Allow Peer To Use Multiple Active M-Lines:       © No       C Yes         Special handling of Offers in 2XX responses (INVITE):       © No       C Yes         Authentication       User Name:       Password:                                                                                                    | 4        | Use To Address in From Header on Outgoing Calls:       | • No              | O Yes             |     |
| Prevent the Use of IP Address 0.0.0 in SDP Messages: © No C Yas   Use P-Preferred Identity Header: © No C Yas   Route Call Using To Header: © No C Yas   Private SIP Trunk: © No C Yas   Public Calling Party Number Passthrough: © No C Yas   Use Diverting Party Number as Calling Party Number: © No C Yas   Build Contact Using Request URI Address: © No C Yas   Renegotiate SDP To Enforce Symmetric Codec: © No C Yas   Repeat SDP Answer If Duplicate Offer Is Received: © No C Yas   Allow Peer To Use Multiple Active M-Lines: © No C Yas   Special handling of Offers in 2XX responses (INVITE): © No C Yas   Password: Confirm Password:                                                                                                    | c        | Force Answer - send SDP in initial Invite:             | • No              | O Yes             |     |
| Use P.Preferred Identity Header: © No C Yes   Route Call Using To Header: © No C Yes   Private SIP Trunk: © No C Yes   Public Calling Party Number Passthrough: © No C Yes   Use Diverting Party Number as Calling Party Number: © No C Yes   Build Contact Using Request URI Address: © No C Yes   Renegotiate SDP To Enforce Symmetric Codec: © No C Yes   Repeat SDP Answer If Duplicate Offer Is Received: © No C Yes   Allow Peer To Use Multiple Active M-Lines: © No C Yes   Special handling of Offers in 2XX responses (INVITE): © No C Yes   Authentication                                                                                                    | L        | Prevent the Use of IP Address 0.0.0.0 in SDP Messages: | © No              | C Yes             |     |
| e       Route Call Using To Header:       © No       C Yes         Private SIP Trunk:       © No       C Yes         Public Calling Party Number Passthrough:       © No       C Yes         Use Diverting Party Number as Calling Party Number:       © No       C Yes         Build Contact Using Request URI Address:       © No       C Yes         Build Contact Using Request URI Address:       © No       C Yes         Renegotiate SDP To Enforce Symmetric Codec:       © No       C Yes         Repeat SDP Answer If Duplicate Offer Is Received:       © No       C Yes         Allow Peer To Use Multiple Active M.Lines:       © No       C Yes         Special handling of Offers in 2XX responses (INVITE):       © No       C Yes         Authentication       User Name:       Password:       Password:         Password:       Confirm Password:       Save       Save         Authentication Option for Incoming Calls:       No Authentication       Save       Save                                                                                                    | 3        | Use P-Preferred Identity Header:                       |                   | C Yes             |     |
| Private SIP Trunk:       © No       C Yes         Public Calling Party Number as Calling Party Number:       © No       C Yes         Use Diverting Party Number as Calling Party Number:       © No       C Yes         Build Contact Using Request URI Address:       © No       C Yes         Renegotiate SDP To Enforce Symmetric Codec:       © No       C Yes         Repeat SDP Answer If Duplicate Offer Is Received:       © No       C Yes         Allow Peer To Use Multiple Active M-Lines:       © No       C Yes         Special handling of Offers in 2XX responses (INVITE):       © No       C Yes         Authentication       User Name:       Password:       Password:         Confirm Password:                                                                                                    | е        | Route Call Using To Header:                            | No     No         | C Yes             |     |
| e       Public Calling Party Number Passthrough:       © No       C Yes         Use Diverting Party Number as Calling Party Number:       © No       C Yes         Build Contact Using Request URI Address:       © No       C Yes         Renegotiate SDP To Enforce Symmetric Codec:       © No       C Yes         Repeat SDP Answer If Duplicate Offer Is Received:       © No       C Yes         Allow Peer To Use Multiple Active M-Lines:       © No       C Yes         Special handling of Offers in 2XX responses (INVITE):       © No       C Yes         Authentication       User Name:       Password:       Password:         Password:       Confirm Password:       Save       Cancel                                                                                                    | е        | Private SIP Trunk:                                     |                   | C Yes             |     |
| Build Contact Using Request URI Address: © No C Yes   Build Contact Using Request URI Address: © No C Yes   Renegotiate SDP To Enforce Symmetric Codec: © No C Yes   Repeat SDP Answer If Duplicate Offer Is Received: © No C Yes   Allow Peer To Use Multiple Active M-Lines: © No C Yes   Special handling of Offers in 2XX responses (INVITE): © No C Yes   Authentication User Name: Password:   Password: Confirm Password:   Authentication Option for Incoming Calls: No Authentication                                                                                                    | е        | Public Calling Party Number Passthrough:               | No     No         | C Yes             |     |
| Renegotiate SDP To Enforce Symmetric Codec:       © No       © Yes         Repeat SDP Answer If Duplicate Offer Is Received:       © No       © Yes         Allow Peer To Use Multiple Active M.Lines:       © No       © Yes         Special handling of Offers in 2XX responses (INVITE):       © No       © Yes         Authentication       User Name:       Password:       Password:         Confirm Password:       One       Save       Cancel                                                                                                    | 1        | Build Contact Using Request URI Address:               | • No<br>• No      | ⊖ Yes<br>O Yes    |     |
| Repeat SDP Answer If Duplicate Offer Is Received:       © No       C Yes         Allow Peer To Use Multiple Active M.Lines:       © No       C Yes         Special handling of Offers in 2XX responses (INVITE):       © No       C Yes         Authentication       User Name:       Password:         Password:       Confirm Password:       Save         Confirm Password:       Save       Cancel                                                                                                    | 1        | Renegotiate SDP To Enforce Symmetric Codec:            | ™ N0              | O Yes             |     |
| Allow Peer To Use Multiple Active M.Lines: © No CYes<br>Special handling of Offers in 2XX responses (INVITE): © No CYes<br>Authentication<br>User Name:<br>Password:<br>Confirm Password:<br>Authentication Option for Incoming Calls: No Authentication                                                                                                    | 1        | Repeat SDP Answer If Duplicate Offer Is Received:      | © No              | O Yes             |     |
| Special handling of Offers in 2XX responses (INVITE): © No C Yes Authentication User Name: Password: Confirm Password: Confirm Password: Authentication Option for Incoming Calls: No Authentication Save Cancel                                                                                                    | n        | Allow Peer To Use Multiple Active M-Lines:             | ⊙ No              | C Yes             |     |
| Authentication User Name: Password: Confirm Password: Authentication Option for Incoming Calls: No Authentication Save Cancel                                                                                                    | n        | Special handling of Offers in 2XX responses (INVITE):  | No     No         | C Yes             |     |
| Authentication User Name: Password: Confirm Password: Authentication Option for Incoming Calls: No Authentication Save Cancel                                                                                                    | n        |                                                        |                   |                   |     |
| User Name:                                                                                                    | ir       | Authentication                                         |                   |                   |     |
| Password:<br>Confirm Password:<br>Authentication Option for Incoming Calls:<br>No Authentication                                                                                                    |          | user Name:                                             |                   |                   |     |
| Authentication Option for Incoming Calls: No Authentication                                                                                                    |          | Password:                                              |                   |                   |     |
| Authentication Option for Incoming Calls: No Authentication                                                                                                    | 1        | Comirm Password:                                       |                   |                   |     |
| Save Cancel                                                                                                    | 1        | Authentication Option for Incoming Calls:              | No Authentication |                   | •   |
|                                                                                                    | 1        |                                                        |                   | Save Canc         | sel |
|                                                                                                    | _        |                                                        |                   |                   |     |

For the test configuration, the SIP Peer profile was configured with the following options:

- Network Element: the selected SIP Peer Profile was associated with the previously created "fax" Network Element.
- Address Type: used the IP addresses in SIP messages
- Outbound Proxy Server: selected the Network Element previously configured for the Outbound Proxy Server
- Calling Line ID: the default CPN was applied to all calls
- Trunk Service Assignment: entered the trunk service assignment previously configured, #25
- SMDR: If Call Detail Records are required for SIP Trunking, the SMDR Tag should be configured (by default there is no SMDR and this field is left blank)
- The remaining SIP Peer Profile policy options are similar to the screen capture above.

#### 8. Dialing Plan Overview

The following, as seen on the SIP Peer profile, provides an overview of the dialing plan used for this document.

4 last digits place a call on SIP peer (Dialogic<sup>®</sup> Brooktrout<sup>®</sup> SR140 Fax Software) 8 + phonenumber places a call on T1 ISDN to the external PSTN network

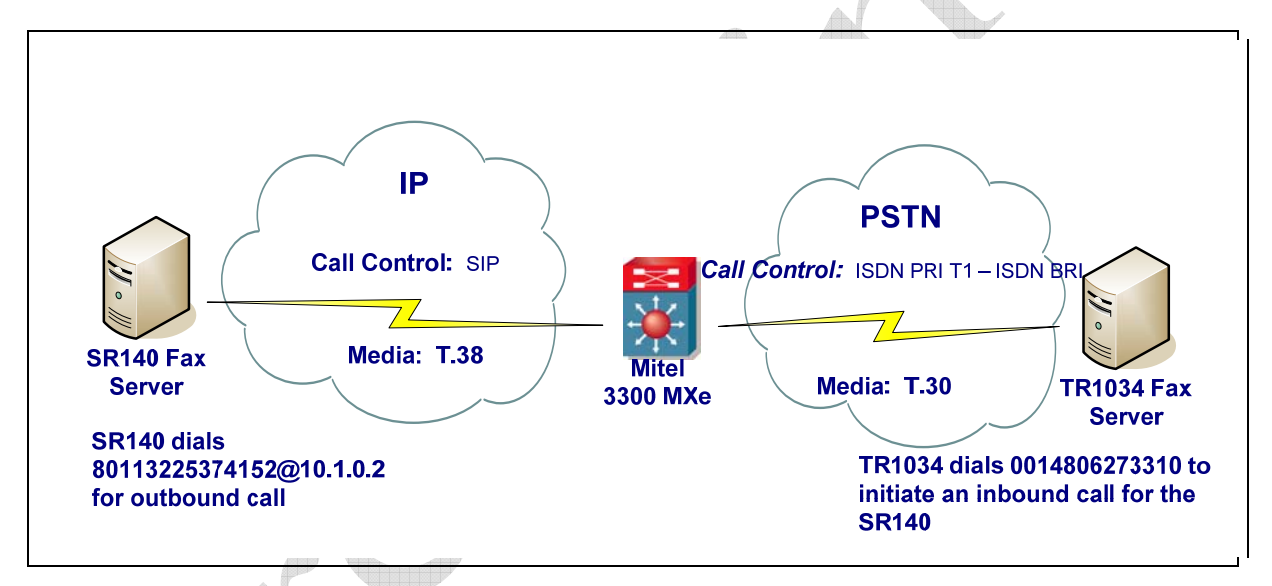

### 9. Call Routing Configuration

All standard PBX configuration steps with nothing specific for SIP/T.38 trunk towards the Dialogic<sup>®</sup> Brooktrout<sup>®</sup> SR140 Fax Software were used.

### 10. Dialogic<sup>®</sup> Brooktrout<sup>®</sup> SR140 Fax Software Setup Notes

The Installation and Configuration Guides for SDK 5.2.x, SDK 6.0.x and SDK 6.1.x are available from the site:

http://www.dialogic.com/manuals/brooktrout/default.htm

For the sample test configuration, the SR140 was configured using the default values from SDK 6.1.1 and is shown below for reference.

I3I4\_trace=none I4I3\_trace=none api\_trace=none internal\_trace=none host\_module\_trace=none ip\_stack\_trace=none # Most of the time a path should be used for this file name. trace\_file= max\_trace\_files=1 max\_trace\_file\_size=10 [host\_module.1] module\_library=brktsip.dll enabled=true [host module.1/t38parameters] t38 fax rate management=transferredTCF fax\_transport\_protocol=t38\_only t38\_fax\_udp\_ec=t38UDPRedundancy rtp\_ced\_enable=true t38\_max\_bit\_rate=14400 t38\_fax\_version=0 media\_renegotiate\_delay\_inbound=1000 media\_renegotiate\_delay\_outbound=-1 t38\_fax\_fill\_bit\_removal=false t38\_fax\_transcoding\_jbig=false t38 fax transcoding mmr=false t38\_t30\_fastnotify=false t38\_type\_of\_service=0 t38\_UDPTL\_redundancy\_depth\_control=5 t38\_UDPTL\_redundancy\_depth\_image=2 [host\_module.1/rtp] rtp\_frame\_duration=20 rtp jitter buffer depth=100 rtp\_codec=pcmu pcma rtp\_silence\_control=inband rtp\_type\_of\_service=0 rtp\_voice\_frame\_replacement=0 [host\_module.1/parameters] sip max sessions=256 sip default gateway=0.0.0.0:0 sip proxy server1= sip\_proxy\_server2= sip\_proxy\_server3= sip\_proxy\_server4= sip\_registration\_server1= sip\_registration\_server1\_aor= sip\_registration\_server1\_username= sip\_registration\_server1\_password=

sip registration server1 expires=3600 sip\_registration\_server2= sip\_registration\_server2\_aor= sip\_registration\_server2\_username= sip\_registration\_server2\_password= sip\_registration\_server2\_expires=3600 sip\_registration\_server3= sip\_registration\_server3\_aor= sip\_registration\_server3\_username= sip registration server3 password= sip\_registration\_server3\_expires=3600 sip\_registration\_server4= sip\_registration\_server4\_aor= sip\_registration\_server4\_username= sip\_registration\_server4\_password= sip\_registration\_server4\_expires=3600 sip\_registration\_interval=60 sip\_Max-Forwards=70 sip\_From=Anonymous <sip:no\_from\_info@anonymous.invalid> sip Contact=0.0.0.0:0 sip\_username=sip\_session\_name=no\_session\_name sip\_session\_description= sip\_description\_URI= sip email= sip\_phone= sip\_Route= sip\_session\_timer\_session\_expires=0 sip\_session\_timer\_minse=-1 sip\_session\_timer\_refresh\_method=0 sip\_ip\_interface= sip\_ip\_interface\_port=5060 sip\_redirect\_as\_calling\_party=0 sip\_redirect\_as\_called\_party=0 [module.41] model=SR140 virtual=1 exists=1 vb\_firm=C:\fdtool-6.1.1\bin\bostvb.dll channels=6 [module.41/ethernet.1] ip\_interface={567CDC61-517C-4CD5-8F10-3DF5CB9CCDEC}:0 media\_port\_min=56000 media\_port\_max=57000 [module.41/host\_cc.1] host module=1 number\_of\_channels=6

No sip\_default\_gateway was filled in since the IP address of the gateway was specified in the dial string in the application. The following dial string was used for the outbound calls: 80113225374152@10.1.0.2. However, when the application does not allow specifying the gateway's IP address, make sure to fill in the IP address in the sip\_default\_gateway field. In our test scenario, this would be: sip\_default\_gateway=10.1.0.2:5060